WorkForce Time Off Request (TOR) AFSCME 3472 - Comp Time Off

Utilize the **Time Off Request** (TOR) in UD WorkForce to use your earned **Comp Time.** This will update your timesheet with a row for **Comp Time-Off** with the hours you entered.

- 1. On the Home Screen, click My Time Off from the Schedules box.
- 2. Click the **Create New Request** button
- 3. Choose Comp Time-Off as the Time Off Type
- 4. Select the Date(s) with the calendar icon (Comments are optional)
- 5. Click the Next button

| Create Time Off Request |                 |              |  |  |  |
|-------------------------|-----------------|--------------|--|--|--|
| Time Off Type:          | Comp Time-Off   | ~            |  |  |  |
| Dates:                  | 03/27/2020 😁 To | 03/27/2020 🖴 |  |  |  |
| Comments:               |                 |              |  |  |  |
|                         |                 |              |  |  |  |
|                         |                 | Next         |  |  |  |

- 6. Request Details leave the 8.0 Hours, or click in the box and change the number of hours requested off
- 7. Bank Usage shows the effect of the request on your Comp Time bank balance
- 8. Click the Submit button (Click OK when you see the Status message box.)

| Request | t Details              |                           |           |
|---------|------------------------|---------------------------|-----------|
|         |                        |                           |           |
| Action  | Date<br>Fri 03/27/2020 | Pay Code<br>Comp Time-Off | 8.0 Hours |
| ~       | FIT 05/2/72020         | Comp Time-Off             | 8.0 Hours |
| nents   | s                      |                           |           |
|         |                        |                           |           |
|         |                        |                           |           |
|         |                        |                           |           |
| 🔷 🔷 Bac | :k                     |                           | Submit    |
|         |                        |                           |           |

- 10. To see how the TOR updates your timesheet after it is approved, click **My Timesheet** on the Home Screen.
- 11. On the Timesheet on Fri. 3/27, you have no Regular Time and 8.0 Hours of Comp Time-Off
- 12. The **Time Off** tab (found below the timesheet) shows your **Comp Time** bank with 8.0 hours subtracted from the balance.

|   | <b>S</b><br>22 | M<br>23 | т<br>24 | W<br>25 | т<br>26    | F<br>27 | <b>S</b><br>28 | <b>S</b><br>29 | <b>M</b><br>30 | <b>T</b><br>31 | <b>W</b><br>1 | <b>T</b><br>2 | <b>F</b><br>3 | <b>S</b><br>4 | Mar 22, 2020 |
|---|----------------|---------|---------|---------|------------|---------|----------------|----------------|----------------|----------------|---------------|---------------|---------------|---------------|--------------|
|   | Da             | ate     |         |         |            |         |                | E              | ntry           | Code           | 2             |               |               |               | Hours        |
|   | T              | 02/2    | c       |         | <b>-</b> - |         | Regu           | ılar T         | ime            |                |               |               |               | Ŧ             | 07:00 am     |
|   | mu             | 05/2    | 0       |         |            |         |                |                |                |                |               |               |               |               | 03:30 pm     |
| ſ | Fri O          | 3/27    |         | •       | ⊦ •        |         | Regu           | ılar T         | ime            |                |               |               |               | Ŧ             |              |
| l |                |         |         | -       | + -        |         | Com            | p Tin          | ne-O           | ff             |               |               |               |               | 8.00         |

| Comp Time                 | Hours    |  |  |  |  |
|---------------------------|----------|--|--|--|--|
| Initial Balance Sun 03/22 | 49.5000  |  |  |  |  |
| Credits                   | 0.0000   |  |  |  |  |
| Debits                    | (8.0000) |  |  |  |  |
| Ending Balance Sat 04/04  | 41.5000  |  |  |  |  |
| Show Details >>           |          |  |  |  |  |